平成30年6月18日

株式会社 タテムラ システムサービス課 福 生 市 牛 浜 1 0 4

### System-V 法人税・WP版法人税・事業概況説明書・電子申告等のネット更新について

拝啓 時下ますますご清栄のこととお慶び申し上げます。平素は格別のお取引を賜り誠にあり がとうございます。

平成30年度版法人税申告書・消費税申告書・事業概況説明書・電子申告プログラムが完成しましたのでお知らせ致します。ネット更新は、平成30年6月19日10:00より可能です。

また、電子申告システムをお持ちのお客様は、電子申告環境設定の更新作業もあわせて行って 下さい。※平成30年6月18日にe-Taxソフトもバージョンアップしております。e-Taxを呼び出して 更新作業を行って(P.6参照)いただきますようお願い致します。(e-Tax更新を行わないとデータ変 換が正しくできませんので必ず行って下さい。)

※オプションプログラム[200]追加別表の平成30年度版は、7月中旬更新予定です。 更新するまで[110]平成30年版プログラムの入力メニュー画面に[200]は表示しません。 尚、電子申告対応の別表十(六)・別表十六(九)は変更がありませんので、この2表に ついては平成29年度第2弾プログラムで作成し、他表同様、電子申告ができます。

詳しくは、同封の資料を参照の上、更新作業を行っていただきますようお願い申し上げます。 今後とも倍旧のお引き立ての程、宜しくお願い申し上げます。

. . . . . . . . . . . . . . .

敬具

\_\_ 送付資料目次

※改正保守のご加入(未納含む)及びご注文にもとづき、以下の内容を同封しております。

#### 送付プログラム

プログラムの送付はございません。ネット更新をお願い致します。

#### 取扱説明書

・http://www.ss.tatemura.com/ より確認できます。

#### 案内資料

| • | System-V ネット更新作業手順及びバージョンNO.一覧表 ・・・・1~2 |
|---|-----------------------------------------|
| • | 電子申告 環境設定インストール方法 ・・・・・・・・・・3~6         |
| • | 法人税申告書 更新内容・・・・・・・・・・・・・・・・ 7~8         |
| • | 事業概況説明書 更新内容・・・・・・・・・・・・・・・・・9          |
| • | 消費税申告書 更新内容・・・・・・・・・・・・・・・・・・9          |
| • | 電子申告システム 更新内容 ・・・・・・・・・・・・・・・10         |

- 送付内容のお問い合わせ先 --

送付内容に関するお問い合わせにつきましては、サービス課までご連絡下さいますよう お願いします。 尚、保守にご加入のお客様はフリーダイヤルをご利用下さい。 TEL 042-553-5311(AM10:00~12:00 PM1:00~3:30) FAX 042-553-9901 System-V ネット更新作業手順

プログラム等のネット更新をご希望のお客様には、弊社システムに更新があった場合マルチ ウィンドウ端末起動時に以下のメッセージを表示するようになっております。

> プログラム更新 OO個のファイルが新しくなっています 1000番の4で更新できます \*\*\* 以上を読んだら Enter を押してください \*\*\*

また、同時に更新内容につきましては、あらかじめご登録いただいているメールアドレスに 更新のお知らせを送信致します。

上記メッセージを表示した場合、System-Vの更新(サーバー側)及び電子の環境更新(各端末側) がございますので、以下の作業手順に従って更新作業を行って下さい。

サーバーの更新方法 ※今回はSystem-Vの更新(サーバー側)のみです※

① 初期メニューより F10 データ変換を選択し << 業務サブメニュー >> 平成年月日 PME 1/3 ます。[1000] UP(更新)を呼び出します。 [〒10] データ変要 7925+1 [00070] 世紀データ 搬出 [00071] 世紀データ 搬出 1000 Enter を押します。 [00089] パックアップ [00189] 増末へのパックアップ (76] G Pデータ 紀築 (78] G Pデータ 樹油 (79] G Pデータ 樹土 [00880] 電子車告システム [00030] 仕数データメール通信 [00031] 仕数データメール受信 [00030] 抗用 住宅データ除入 ●号で展祝してください。 ■ 午床推定 金馬 〇有 2011日2020月日1日1120日 日間月留日 お枝子 (142、刀目(日出 力))日建 数 (14年 音) (1次 換) 財務メニュー(/dev/pts/2) 2 左図の画面を表示します。 \*\*\*\*\*\*\* プログラム更新を行います \*\*\*\*\*\*\* Root の パスワードを入れてエンターを押して下さい Enterを押します。 Password :root (rootは入力しません) **root** は消さないように注意して下さい。 ※パスワードを消した場合エラーを表示します。 \*\*\*\*\*\*\* プログラム更新を行います \*\*\*\*\*\*\*\* Root の パスワードを入れてエンドーを押して下さい Not root password Password :oot \*\*\*\*\*\* プログラム更新を行います \*\*\*\*\*\*\* Root の パスワードを入れてエンターを押して下さい Password :root ③ 左図の画面を表示します。 \*\*\*\*\*\*\*\* 更新方法を指定してください \*\*\*\*\*\*\*\* 『4』インターネット自動更新を選択します。 3: 端末からの更新(CD等)
 4: インターネット自動更新 10: 管理用 ファイルからの更新
 11: 管理用 インターネット手動更新 |4| Enter | と押します。 No... 4

18.06

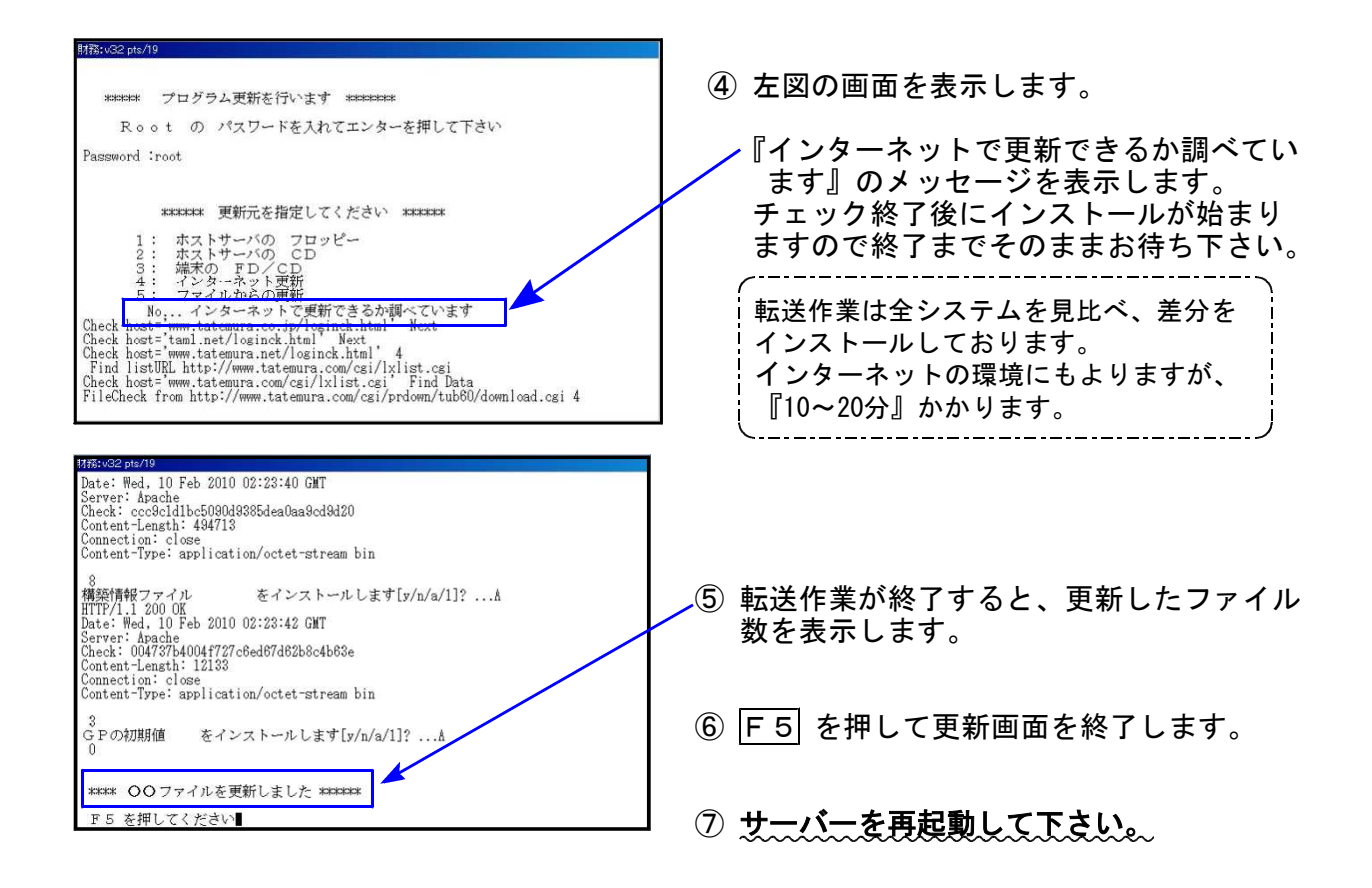

転送後のバージョン確認

下記のプログラムは F9(申告・個人・分析)の1頁目 · F10(データ変換)の1頁目に 表示します。

| PG番号 | プログラム名    | HD-VER | 備  考                                             |  |
|------|-----------|--------|--------------------------------------------------|--|
| 97   | GP年度更新    | V-1.46 |                                                  |  |
| 110  | 法人税申告書    | V-2.20 | - 法人税平成30年改正に対応しました                              |  |
| 190  | WP版法人税申告書 | V-1.50 |                                                  |  |
| 120  | 消費税申告書    | V-2.00 | 付表6 1頁(4名)追加し、全8名まで入力できるよう機能<br>追加しました ※改正はありません |  |
| 140  | 事業概況説明書   | V-1.70 | 平成30年4月1日以後終了事業年度分様式に対応しました                      |  |
| 880  | 電子申告      | V-1.53 | e-Taxの平成30年6月18日更新に対応しました                        |  |

※オプションプログラム[200]追加別表の平成30年度版は、7月中旬更新予定です※

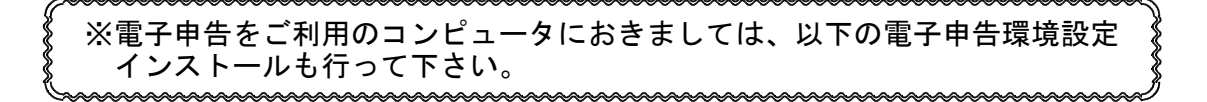

# 《 Windows 10/8/7 》 電子申告 環境設定インストール方法 ※電子申告をご利用のコンピュータでのみ作業を行って下さい※ 18.06

- ・インストールを行う際は、全てのプログラムを終了して下さい。(マルチウィンドウ端末も 閉じて下さい。)終了せずインストールを行うとプログラムが正常に動作しません。
- ・下記に沿って各端末機でインストール作業を行って下さい。

| C 1217年15月142日1902年4日0日12742月、15 Windows Internet I<br>● ● ● 「To http://www.teterurs.co.pl<br>フィ(Ard) 編集(E) 表示(2) おちばんび(a) サール(D) へルラセロ<br>Google キーワードを入力して改善 ・ ・ ・ ・ ・ ・ ・ ・ ・ ・ ・ ・ ・ ・ ・ ・ ・ ・ ・                                                                                                    | xplorer<br>設置 ニュース ・ 象上昇 ・ M ・ の の<br>が置 ニュース ・ 象上昇 ・ メール ・ 水気の動の                                                                                                    | ■<br>                                                                                                    | nttp://                                         | //www.tatemura.co.jp/                                                                                |                                      |
|----------------------------------------------------------------------------------------------------|----------------------------------------------------------------------------------------------------|----------------------------------------------------------------------------------------------------|-------------------------------------------------|----------------------------------------------------------------------------------------------------|--------------------------------------|
| ☆ 空 本会はも取用能学り必要用のIC232/C+15-<br>目的会会は、形物中音、電子中音、販売目出<br>IR28857/L5           日のME         会計事務所様         中           タテムうは、会計事務所様と中小                                                                                                    | ○ 会計書約6月標と中小企業様の1<br>つの<br>小企業様<br>のTTビジネスパートナーです<br>の<br>全業様のTTビジネスパートナーです                                                                                                    | G - 回 - 回 - 回 - ○ - ○ - ○ - ○ - ○ - ○ - ○                                                                                                    | ー1. タラ<br>「サ<br>クリ                              | テムラホームページを開<br>ービス・サポート」を<br>Jックします。                                                                 | き                                    |
| 2 金 と サラートー・ロノ お生 数7010-1-01 (25 48010)         日本 101 (25 48010)         日本 101 (25 48010)           日本 101 (25 48010)         日本 101 (25 48010)         日本 101 (25 48010)           日本 101 (25 48010)         日本 101 (25 48010)         日本 101 (25 48010)           日本 101 (25 48010)         日本 101 (25 48010)         日本 101 (25 48010)           日本 101 (25 48010)         日本 101 (25 48010)         日本 101 (25 48010)           日本 101 (25 48010)         日本 101 (25 48010)         日本 101 (25 48010)           日本 101 (25 48010)         日本 101 (25 48010)         日本 101 (25 48010)           日本 101 (25 48010)         日本 101 (25 48010)         日本 101 (25 48010)           日本 101 (25 48010)         日本 101 (25 48010)         日本 101 (25 48010)           日本 101 (25 48010)         日本 101 (25 48010)         日本 101 (25 48010)                                                                                                    | な・ロ・メ<br>和がおを申し会異的のモジネスパートナー<br>「夏井県木は256<br>サービス・サポート 会社情報 採用<br>Support 8 <sup>0255000</sup><br>ービス<br>アメー コン・サパーグにリングします                                                                                                    |                                                                                                    | 2.「ダ                                            | ウンロード」をクリック                                                                                          | します。                                 |
| PRACT         Expecting in resolution           日日日日         日日日日日         日日日日日         日日日日         日日日日         日日日日         日日日日         日日日日         日日日         日日日         日日日         日日日         日日日         日日日         日日日         日日日         日日日         日日日         日日         日         日日         日日         日         日日         日         日         日         日         日         日         日         日         日         日         日         日         日         日         日         日         日         日         日         日                                                                                                             | 田田市<br>田田市<br>田田田田田田田田田田 | 55 3)<br>用情報<br>Prvice                                                                                                    | 3. 左図<br>「ダ<br>クリ                               | 図の画面が開きます。<br>ウンロードはこちらから<br>リックします。                                                                 | 5Jを                                  |
| King State (1998)     King State (1998)     King State (199 | ダウンロードペー      がったすない。     ボス会社タテムラ線I Indoes ソフ     がった下たの美をとくお始から下さい。     和に認識なくご使用剤はすす。     また      びいたいまえ      マンロード      マンロード      18/08/08      新想 更新                                                                                                    | m日 1 200×40×40×00日 →ジ 2 ト及じがいード本(#の) 1 ト及じがいード本(#の) 0 0 < | 4. 左国<br>国<br>設<br>し<br>る                       | 図の画面を表示します。<br><sup>説・</sup> 地方税電子申告シス<br>宮の『インストール』を<br>ます。                                         | テム環境<br>クリック                         |
| <ul> <li>電子母舎場場設定のインストール和に実行して下さい。</li> <li>国税・地方税 電子中合場検急交定</li> <li>平気が単分 per TaxieLTAX更新対応版</li> <li>18528L.4.0. SP3 ダウンロードはコチラ</li> <li>tatemura.qbzjp から denshi29-170920.exe (221 MB) を実行または</li> </ul>                                                                                                    | -     17/01/11     インストーリ       80 年級     18/06/19     インストーリ       保存しますか?                                                                                                    | 2<br>-<br>東行 <u>B</u> 保存(3)                                                                                                    | 5. 画面<br>保<br>(保<br>(名<br>(条存(S)<br>名前を付けて保存(A) | <ul> <li>面下に左下図を表示しま</li> <li>存 横の▼をクリック</li> <li>前を付けて保存」を選ま</li> <li>※保存場所指定画面ので、デスクトック</li> </ul> | す。<br>クして、<br>尺します。<br>が出ます<br>っプに指定 |
|                                                                                                    |                                                                                                    |                                                                                                    | 保存して実行(R)                                       | します。                                                                                                 |                                      |

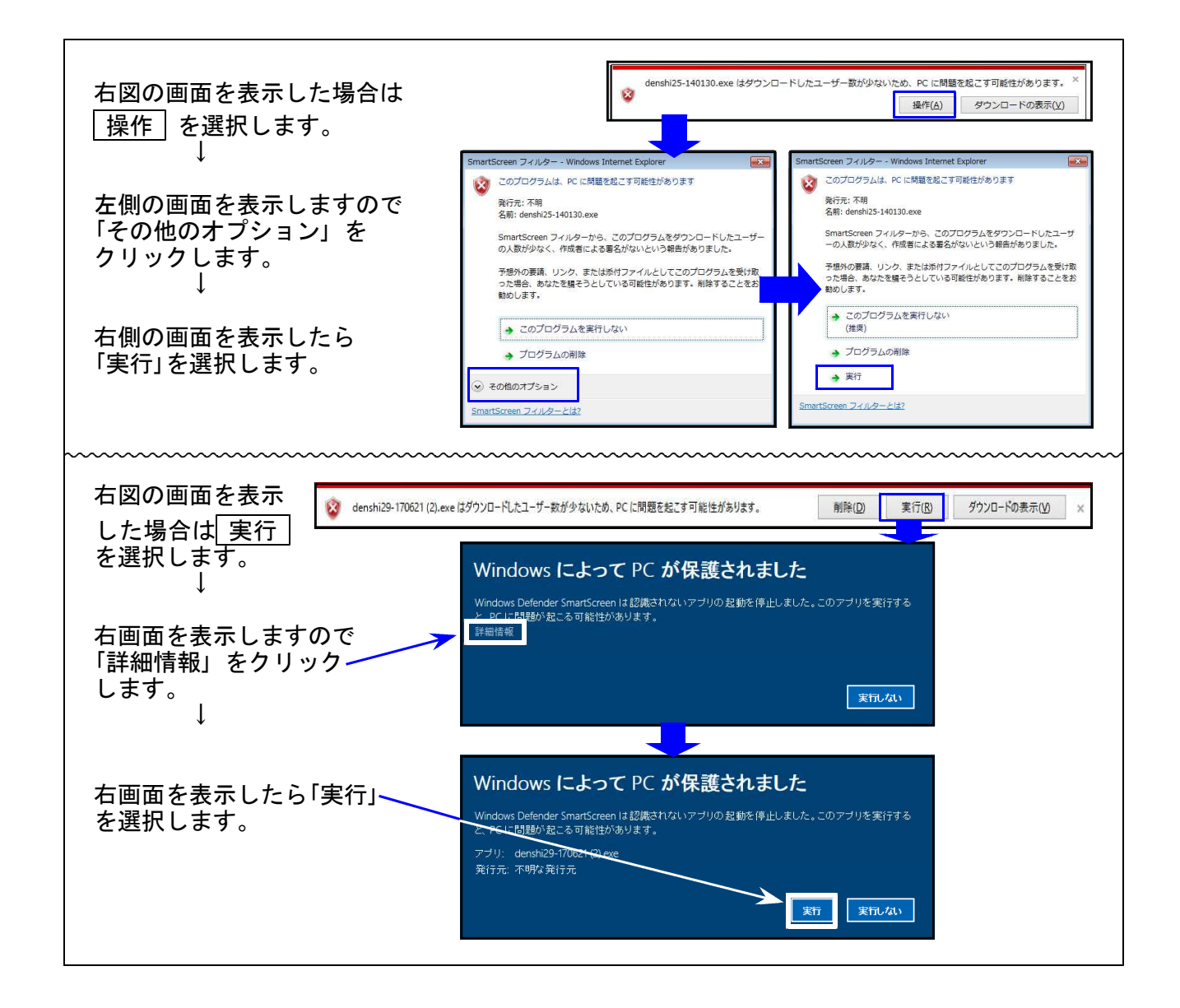

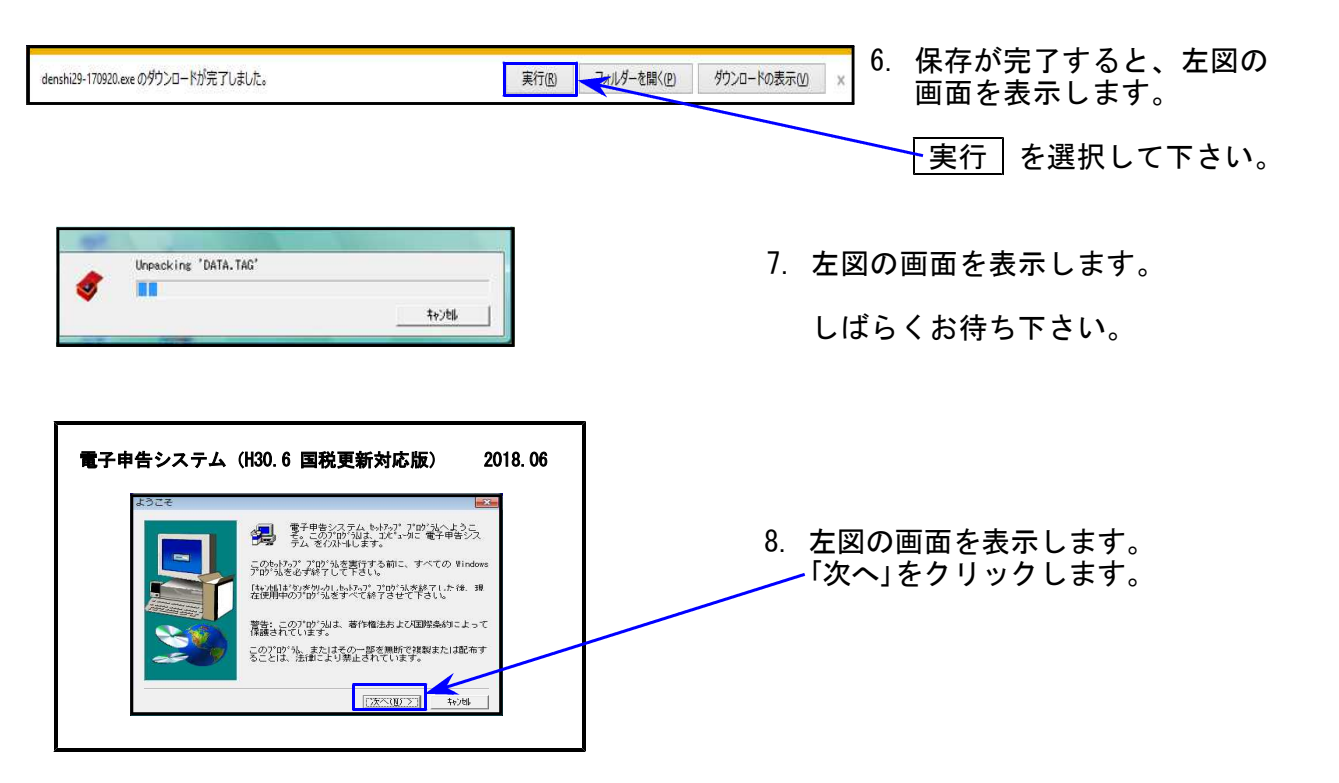

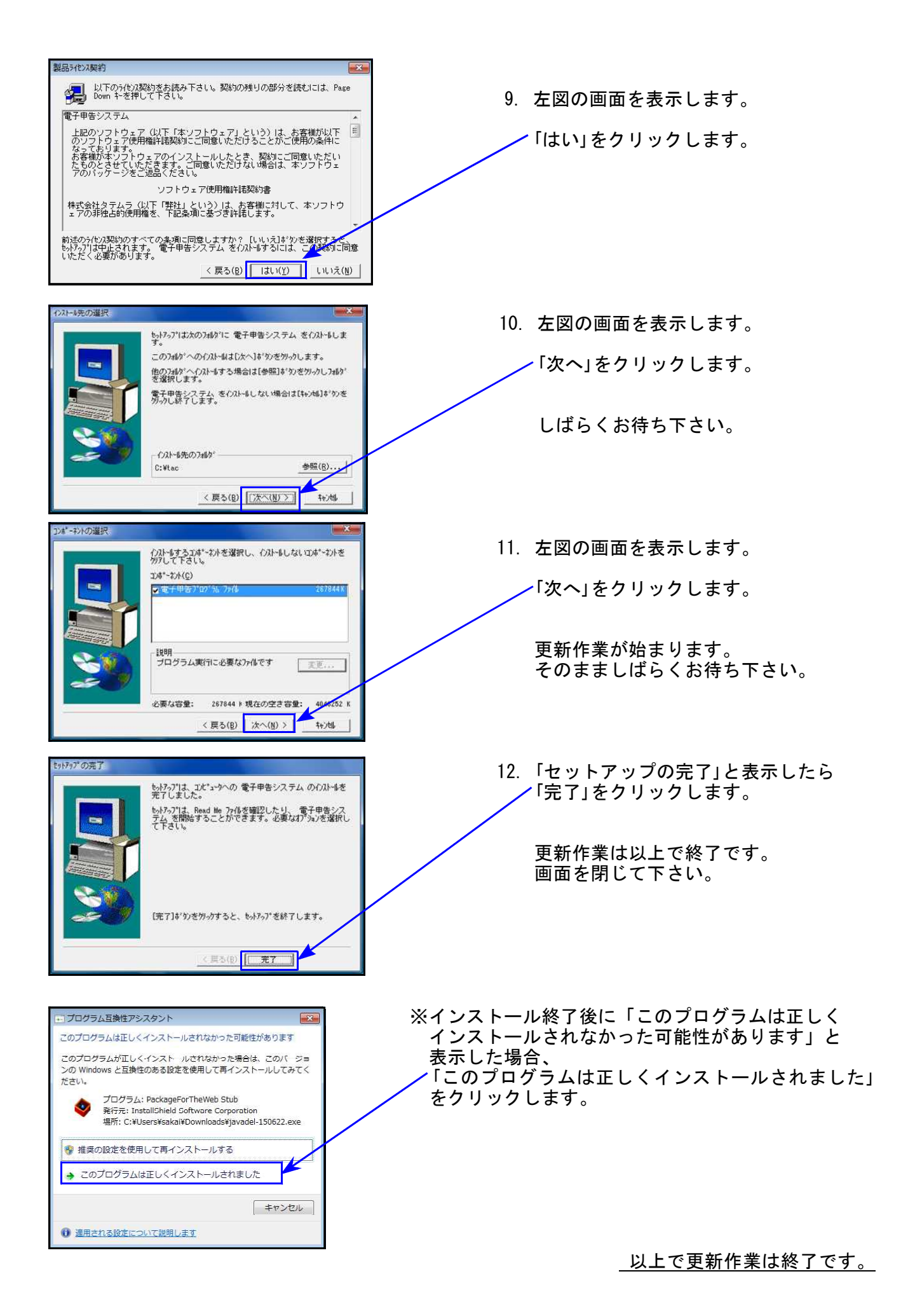

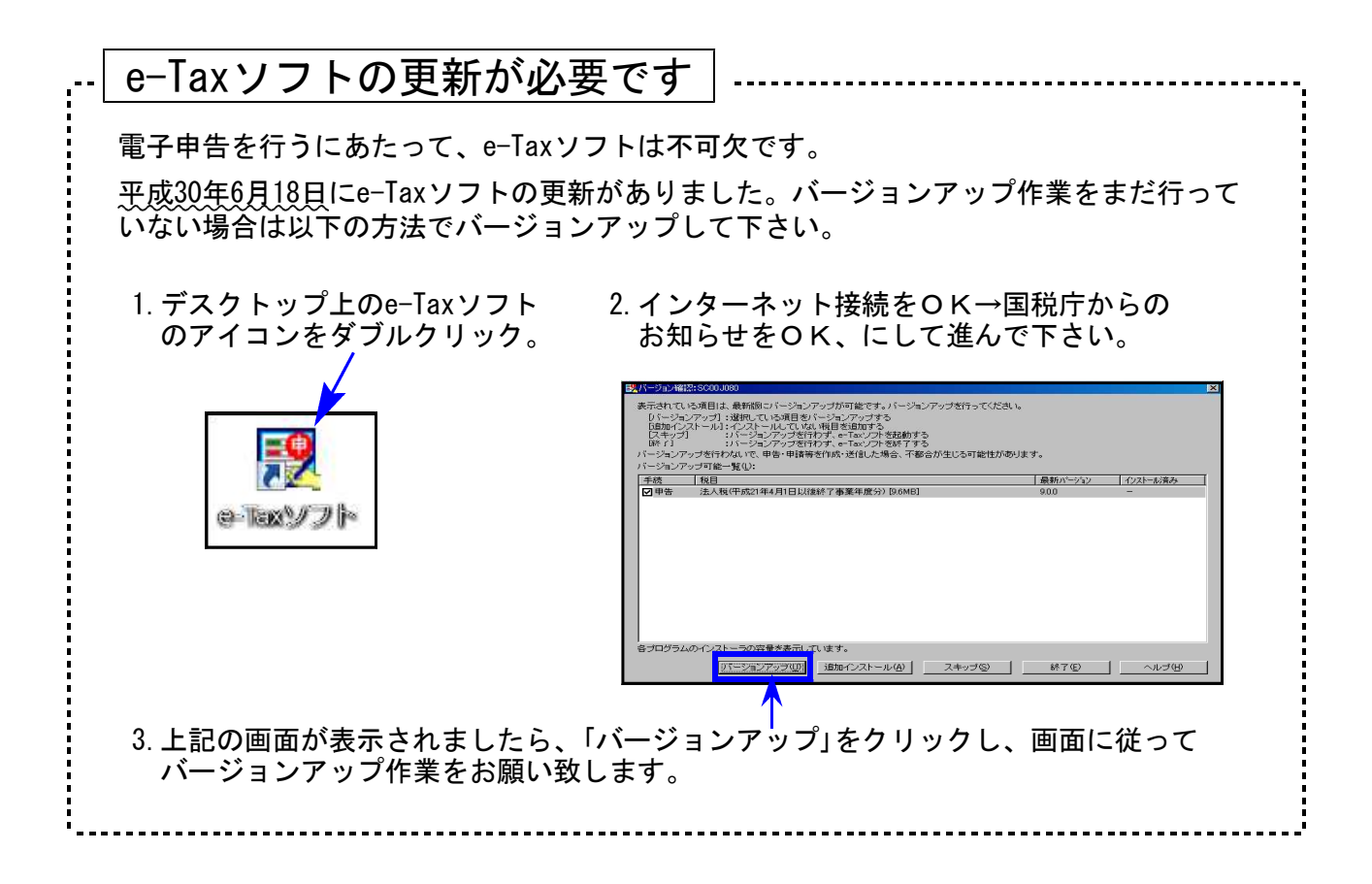

# 平成30年法人税申告書 更新内容

# ● 更新内容

平成30年度改正による、新法人税申告書の変更内容は以下の通りです。 [190]新WP版法人税申告書につきましても、様式変更表に対応しました。 ※オプションプログラム[200]追加別表は7月中旬更新予定です。(※次ページ注3)

| 表種                 | 変更内容                                                                                                    |
|--------------------|----------------------------------------------------------------------------------------------------|
| 法人税申告書<br>別表一(一)   | <ul> <li>・代表者<u>自署</u>押印が「記名」になり、経理責任者自署押印欄が削除されました。</li> <li>・[11]外国関係会社等に係る控除対象所得税額等相当額の控除額</li> <li>[39]外国関係会社等に係る控除対象所得税額等相当額等の控除額の項目が追加となりました。</li> <li>これにより、次葉に[11][12][39][41]が追加、本表に[11]+[12]の計及び</li> <li>[39]+[41]の計欄が追加となりました。</li> </ul> |
| 別表一(二)             | <ul> <li>・代表者<u>自署</u>押印が「記名」になり、経理責任者自署押印欄が削除されました。</li> <li>・[9]外国関係会社等に係る控除対象所得税額等相当額の控除額</li> <li>[30]外国関係会社等に係る控除対象所得税額等相当額等の控除額の項目が追加となりました。</li> <li>これにより、次葉に[9][10][30][32]が追加、本表に[9]+[10]の計及び</li> <li>[30]+[32]の計欄が追加となりました。</li> </ul>    |
| 別表三(一)<br>         | 「外国関係会社等に係る控除対象所得税額等相当額」項目が追加となり、<br>留保控除額の計算に関する項目が付表にまとめられ、本表と付表に分か<br>れました。                                                                                                    |
| 別表四                | [31] 外国関係会社等に係る控除対象所得税額等相当額の項目が追加となりました。                                                                                                    |
| 別表七(一)             | <ul> <li>・所得金額控除限度額の率から60%が削除となりました。</li> <li>・平成30年4月1日以後に開始する事業年度において生ずる欠損金額の繰越期間が10年となるため、当期前の記載欄が1行増えました。<br/>(※次ページ注1)</li> </ul>                                                                                                    |
| 別表十一(一の二)          | <ul> <li>• [7]の計算が、(6)×110/100のみとなりました。</li> <li>・一括評価金銭債務の明細[18]~[26]の行数が1頁1行増えました。</li> <li>2頁ありますので全体で2行増え、全14行となりました。</li> </ul>                                                                                                    |
| 地方税申告書<br>第六号様式別表九 | 別表七(一)からデータを取り込む場合、第六号様式別表九が1行少ない<br>ため、転記方法を変更しました。<br>(※次ページ <mark>注2</mark> )                                                                                                    |

| 上記内容の変更に伴い | <ul> <li>・各表の転記元、転記先の画面文字も変更しております。</li> <li>・入力メニュー、印刷メニュー、帳票選択等も変更となりました。</li> <li>・年度更新も対応しました。</li> </ul> |
|------------|----------------------------------------------------------------------------------------------------|
|------------|----------------------------------------------------------------------------------------------------|

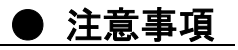

注1:別表七(一)について

9行が10行になったことに伴い、10行目(最下行)が新規行となっています。 データを確認のうえ、行編集等でデータを整えて下さい。

| I | 事業年度 |                                 | 区分                      | 控除未済欠損金額   | 当期控除額<br>300年展年度(おとにおー300年展年度<br>前の(もの合)版のうちタない金版 | 翌期繰越額(3)-(4)<br>※別表7-8「15」の場合は<br>手入力して下さい。 |
|---|------|---------------------------------|-------------------------|------------|---------------------------------------------------|---------------------------------------------|
| I |      |                                 |                         | 3          | 4                                                 | 5                                           |
|   | 1    | 平成 21・8・1<br>平成 22・7・31         | ▶ ▶ 予色欠損 ■連結みなし欠損 ■災害損失 | 12,000,000 | 12,000,000                                        |                                             |
|   | 2    | · ·                             | □青色欠損 □連結みなし欠損 □災害損失    |            |                                                   |                                             |
|   | з    | · ·<br>· ·                      | 青色欠損連結みなし欠損災害損失         |            |                                                   |                                             |
|   | 4    | •••                             | □青色欠損 □連結みなし欠損 □災害損失    |            |                                                   |                                             |
| : | 5    | •••                             | □青色欠損 □連結みなし欠損 □災害損失    |            |                                                   |                                             |
| , | 6    | •••                             | □青色欠損 □連結みなし欠損 □災害損失    |            |                                                   |                                             |
| ŀ | 7    | •••                             | □青色欠損 □連結みなし欠損 □災害損失    |            |                                                   |                                             |
|   | 8    | 平成 22 · 8 · 1<br>平成 23 · 7 · 31 | ▶ 青色欠損 ■連結みなし欠損 ■災害損失   | 13,000,000 | 8,299,610                                         | 4,700,390                                   |
| 9 | 9    | 平成 28 · 8 · 1<br>平成 29 · 7 · 31 | □ 青色欠損 □ 連結みなし欠損 □ 災害損失 | 980,000    | 0                                                 | 980,000                                     |
| 1 | 10   | ••                              | □ 青色欠損 □ 連結みなし欠損 □ 災害損失 |            |                                                   |                                             |
| I |      |                                 | <del>7</del> 4          |            | 別表4「40[3]」・1-1[31]・1-2[28]<br>・3-1付表[15]          |                                             |
| L | RI   |                                 |                         | 25,980,000 | 20,299,610                                        | 5,680,390                                   |

- 例)10行目が空欄。8・9行目を 1行ずつ下げる方法
- ① 3~7行目のいずれかにカーソル を置き、F6(行編集) | キーを 押します。
- ② F3(行挿入) キを押して、 1行挿入します。
- ③ | F5(終了) | キーを押し、作業 完了です。

注2:第六号様式別表九における別表七(一)からのデータ転記について

別表七(一)からデータを取り込む場合、行数に違いがあることからそのまま表示することが できません。そのため、全データの空行を詰めて下から表示するようにしました。転記後は、 データを確認のうえデータを整えて下さい。 ※行編集を行う場合は、『別表7-1より転記』のチェックを外してから作業を行います。

[ 第六号様式別表九 ] 9行

[別表七(一)]10行

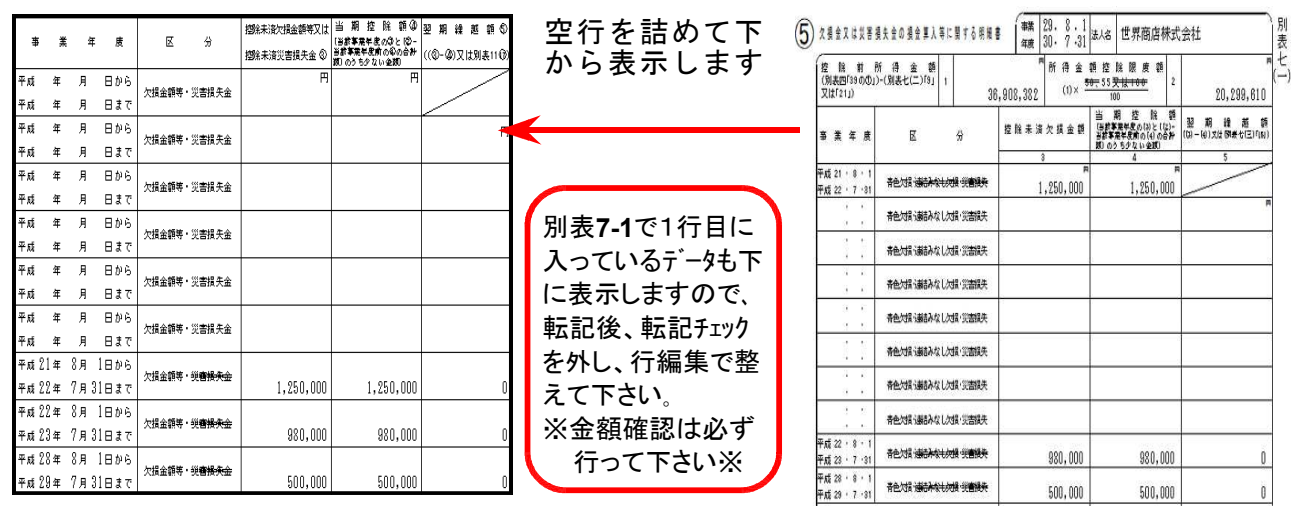

### | 注3: [200]追加別表のデータ作成について|

平成30年度版法人税申告書の入力メニューに、[200]追加別表は表示されません。

| H30法人・メニュー(/dev/pts/5)                                                                        |
|-----------------------------------------------------------------------------------------------|
| 平成30年度 新法人税申告書システム<br>エーザ*エート* ・・・ 1001<br>年 度・・・ 平成29年<br>ユーザ名・・・ 株式会社 東京商事<br>入力田紙凝釈 (1ページ) |
| 10: [基本情報登録]     [オプション]       11: [事業所設定]     [オプション]       12: [法人税・地方税申告書]     ↑           |
| <u>14:【検算(別表5-1・別表4)】</u> 平成30年ブログラムでは200を表示しません                                              |
| 16:【適用額明細書】                                                                                   |
| 98:【使用プログラム年度一覧表】                                                                             |

| 更新まで<br>よ別途<br>乍成して | での間、追加別表し<br>『平成29年度版第23<br>こいただくことにな | クロクラム<br>単プログラ<br>ります。 | のテータ<br>ム』にて |
|---------------------|---------------------------------------|------------------------|--------------|
| 番号で選択               | Rしてください。 [ 110 ]                      | 年度指定                   | ○無 ⊙有        |
| データー                | -の年度 平成 29 年                          |                        |              |
| プログラ                | ム年度 平成30年(H30.4.1以後終                  | 了)                     |              |
|                     | 平成30年(H30.4.1以後終了)                    |                        |              |
|                     | 平成30年[H30.4.1以後終了]                    | <u> </u>               |              |
|                     | 平成29年第2弾(H29.4.1以後)                   | 终了·地方税 H298            | 如正对応)        |
|                     | 平成29年(H28.4.1以後終了)                    | [200][*1777            | ログラム年        |
|                     | 平成28年(1128.4.1121後後了)                 | を29年第2弾                | で指定          |
|                     |                                       |                        |              |

あらかじめご承知おき願います。

ł

# 事業概況説明書 更新内容

## ▶ 更新内容

平成30年4月1日以後終了事業年度分様式に対応しました。(表面が変わりました。)

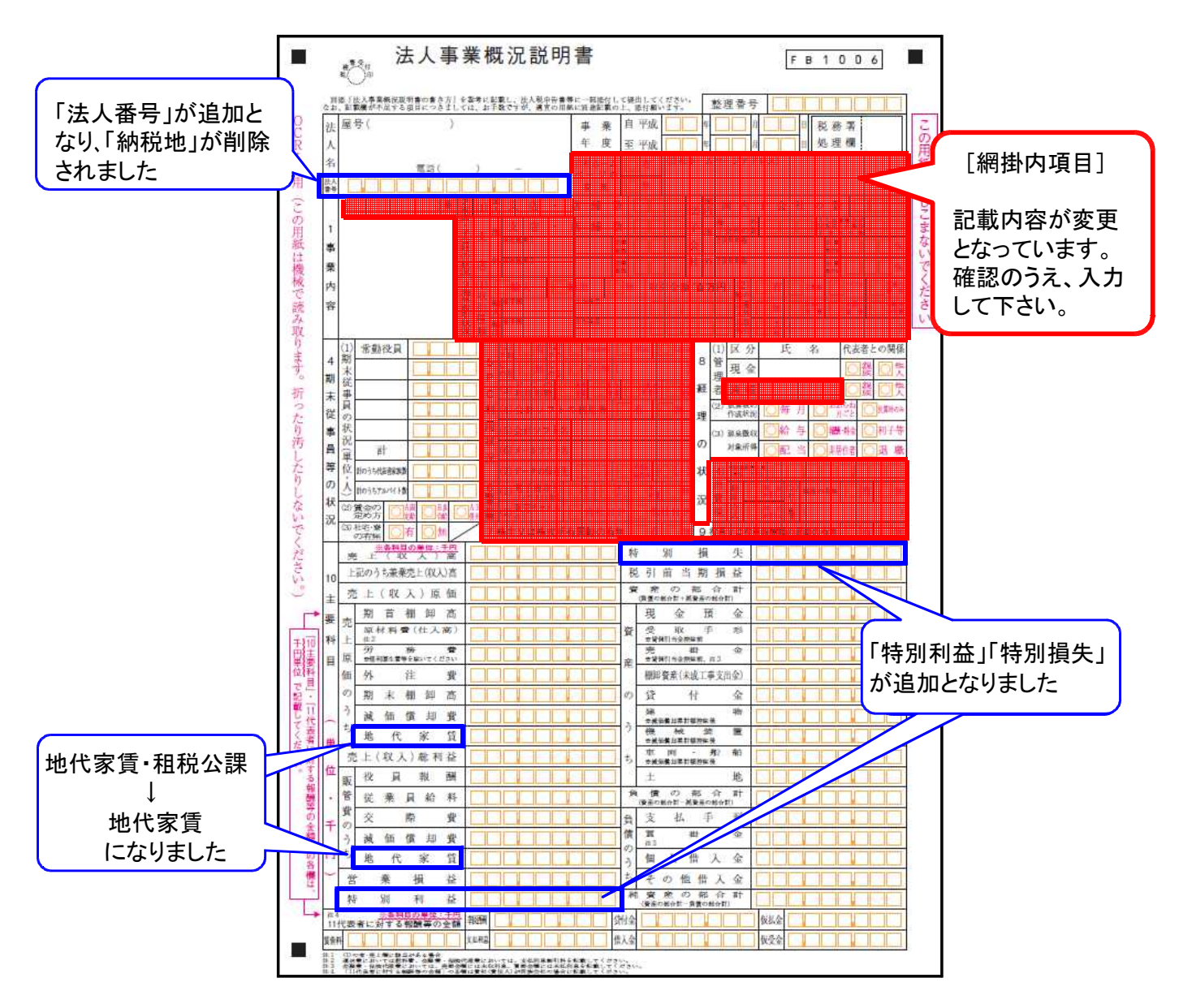

# 消費税申告書 更新内容

18.06

### ▶ 更新内容

改正はありませんが、以下について機能追加しました。

#### 付表6

今まで1頁(4名分)でしたが、1頁追加し、2頁(8名分)作成できるよう機能 追加しました。

### ● 更新内容

1. 税制改正によるe-Tax更新(平成30年6月18日)に伴い、弊社電子申告システム も対応致しました。

法人税申告書 e-Tax未対応別表

以下の別表については平成30年度<u>e-Tax電子申告ソフト受付不可能(未対応)</u>により 送信ができないため、<u>変換しません。</u>

e-Tax未対応の別表につきましては、**別途郵送等で提出**していただきますようお願い 致します。

\_\_\_\_\_ e-Tax未対応の別表:別表3-2、別表3-3、別表11-2、別表13-2、別表13-5 (オプション追加別表:別表10-6、別表16-9以外の別表) ※オプションプログラム[200]追加別表の平成30年度版は、7月中旬更新予定です。 更新するまで[110]平成30年版プログラムの入力メニュー画面に[200]は表示 しません。 ただし、別表十(六)・別表十六(九)は変更がなく、e-Taxも対応となっていますので 平成29年度第2弾プログラムでデータを作成し、他表同様、平成30年電子申告プ ログラムでの送信が可能です。

 決算書データ変換時、[53]と同じように「科目と金額の振替」ができるように 機能追加しました。

使用例)試算表では売上を3つに分けて集計・表示するが、決算書では売上として ひとつにまとめて集計

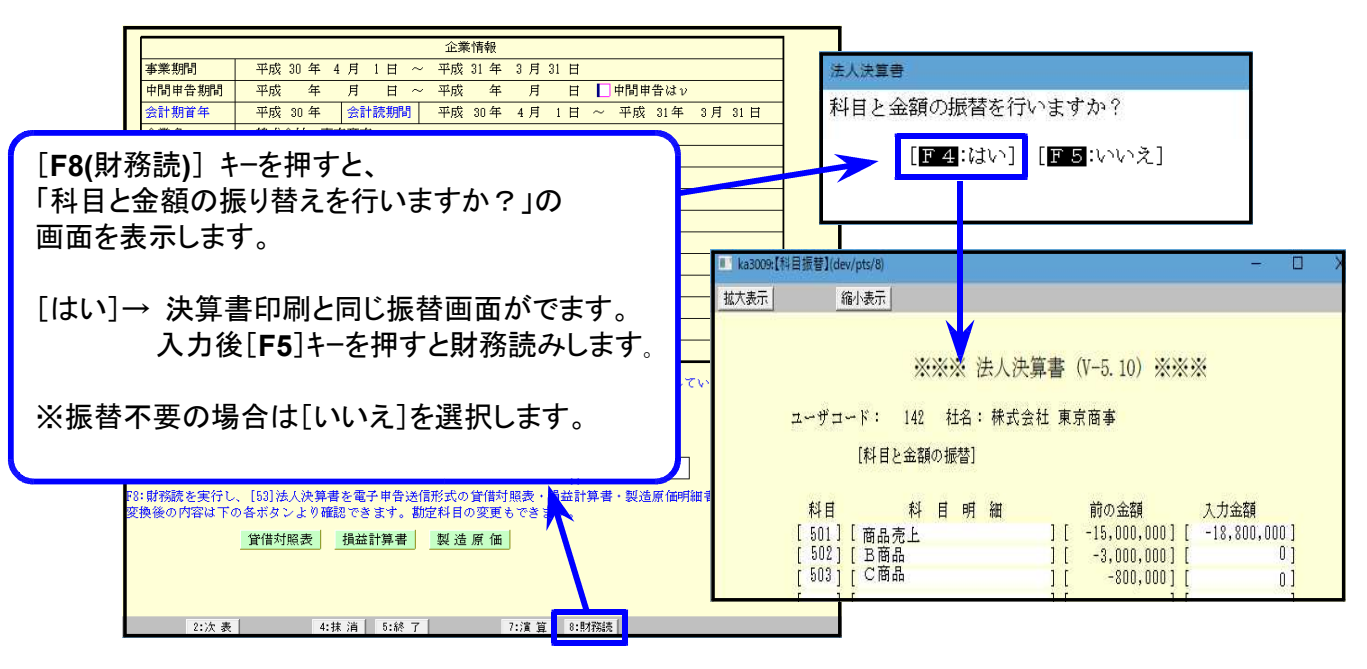

※電子申告データへの変換前データの振替です。仕訳データは書き換えません。 また、電子申告変換後のデータを自由に変更する機能ではありません。